# **GSU EMAIL ACCOUNT INFORMATION**

### How to locate my email address account information:

- Go to <u>www.gram.edu</u>
- Click Banner Web
- Click Enter Secure Area
- Enter your Gnumber (include the "G")
- Enter your Pin
- Click Email Account Information

#### How to access my GSU Email for the 1<sup>st</sup> time:

- Go to <u>www.gram.edu</u>
- Click GSUPortal
- Enter your email username without @gsumail.gram.edu
- Enter your old password
- Enter your new password
- Re-enter your new password
- You may be prompted to setup Account Recovery Settings
- Once you complete your Account Recovery Settings setup, go back to GSU Portal and re-enter your username and NEW password
- Once you are in the portal, click the Office 365 App
- Select your School account
- Enter your ENTIRE GSU email address and the NEW password that you created in the portal.

#### How to change my email password:

- Go to <u>www.gram.edu</u>
- Click GSUPortal
- Enter your email username without the @gsumail.gram.edu
- Click forgot password
- Re-enter your username
- Complete the verification process
- Follow the prompts to reset your password

## If you have NOT saved your Account Recovery Settings or if your phone # or personal email address is incorrect:

Submit an email to <u>helpdesk@gram.edu</u>, please include: Gnumber GSU Email Address Upload a copy of Valid ID New Phone # (if applicable)